# Configuración manual de AulaLinex

El script de instalación de Aulalinex configura automáticamente las clases con la estructura que se muestra en la imagen 1, es decir 3 filas por aula y los equipos nombrados de derecha a izquierda, vistos desde la mesa del profesor.

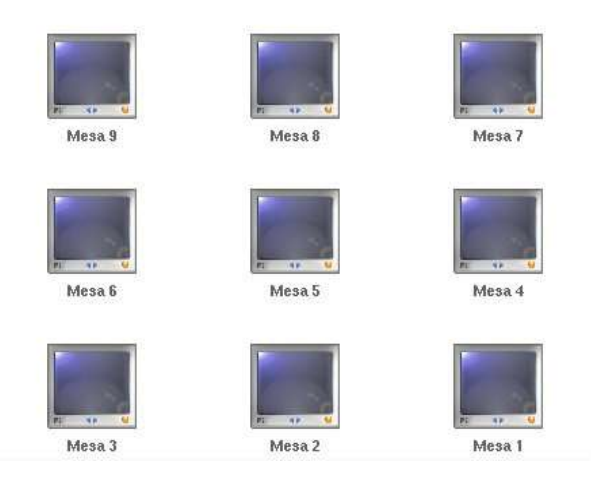

Si deseas modificar esta configuración sigue las siguientes instrucciones:

1.- Enciende **TODOS** los ordenadores del aula.

2.- Entra en el equipo del profesor como usuario **aulalinex-profesor**, contraseña **momy007** (no olvides cambiar el password de este usuario)

3.- Inicia AulaLinex y haz clic en el menú Configurar-> Administrador.

#### Imagen 1

4.- Introduce la contraseña (moma007) y pulsa entrar.

| Aulalinex 1.0                                                                                                    |         |                |              |
|----------------------------------------------------------------------------------------------------|---------|----------------|--------------|
| Configurar aula                                                                                                    |         |                |              |
| AULA LONEX                                                                                                    | a01-015 | aD1-o14        | a01-o13      |
| Contraseña<br>******* Entrar Mesa del profesor (a01-pro, a02_pro) a01-pro                                                                  | a01-012 | a01-o11        | a01-o10      |
| Mesa Alumnos (a01-o, a01_o)<br>a01-o<br>Número de filas<br>3 15                                                                            | a01-009 | a01-o08        | a01-007      |
| Distribución de las mesas Primer Equipo                                                                                                    | a01-006 | a01-005        | a01-o04      |
| 192.168.1.1<br>Verifica que los nombres indicados coinciden<br>totalmente (mayúsculas, minúsculas, guión)<br>con los ortorgados por el DNS | a01-003 | a01-002        | a01-001      |
|                                                                                                    | Nombres | MACs/IPs Halla | r MACs Salir |

5.- Comprueba que los datos: profesor, prefijo alumnos y gateway son correctos.

## 6.- Selecciona el número de filas y ordenadores del aula.

7.- Elige la nomenclatura de las mesas: **Derecha-Izquierda** (mesa 3, mesa 2, mesa 1) o **Izquierda-Derech**a (mesa 1, mesa 2, mesa 3)

8.- En caso de que esa aula no empiece por el equipo -o01 selecciona el primer equipo. (-o02 ó -o03)

9.- Si algún equipo no funciona haz clic sobre **su monitor para desactivarlo** (por ejemplo el a01-o08 de la imagen 2) así los profesores tendrán constancia de ello. Cuando se arregle podrás volver a activarlo.

#### 10.- Pulsa Hallar MAC.

11.- Haz clic sobre Salir y acepta Guardar

### Otras utilidades:

A.- El botón "**Nombres**" permite completar automáticamente el nombre de los equipos añadiendo 01,02,03... a la palabra que aparece en mesa alumnos.

B.- El botón "MACs/IPs muestra alternativamente dichos parámetros

C.- Si deseas introducir manualmente el nombre o la IP de un equipo haz clic sobre su nombre